## Lathund – skriva ut och spara till digital fil från Svenska tidningar

Observera att funktionerna "ladda ner" och "skriv ut till PDF-fil" inte är tillgänglig internt på Kungliga biblioteket och kanske heller inte på övriga bibliotek som tillhandahåller det upphovsrättsskyddade materialet. På dessa bibliotek, använd istället funktionen "Skicka sida som e-post".

Att skriva ut och spara som digital fil kan endast ske från visningsläge.

## Utskrift av tidningssida

I träfflistan, klicka på tidning som du vill skriva ut.

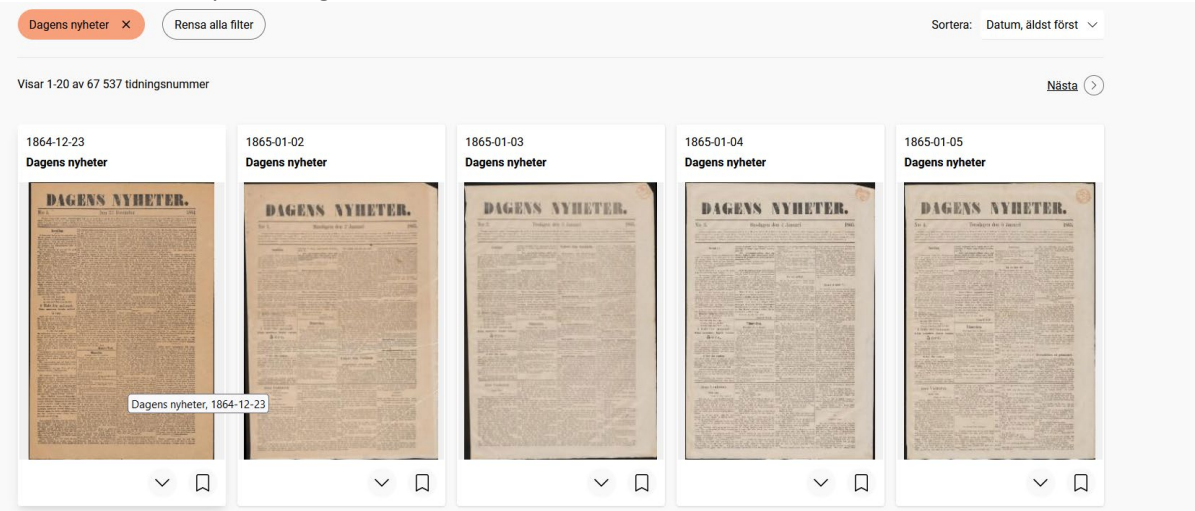

I visningsläget, klicka på ikonen med de tre punkterna, längst till höger på verktygsraden och klicka därefter på "Skriv ut"

| – <u>Till träfflistan</u>     | DAGENS NYHETER 1864-12-23                                                                                                    |       |                                |
|-------------------------------|----------------------------------------------------------------------------------------------------|-------|--------------------------------|
| $\langle 1/4 \rangle \rangle$ | DAGENS NYHETER.<br>Ro 1 Den 23 December 1998                                                                                                    | Q 0 E |                                |
|                               | <text><section-header><text><text><text><text><text><text></text></text></text></text></text></text></section-header></text>                                                                                                    | ŝ     | Skriv ut                       |
|                               |                                                                                                    |       | Skicka tidningssida med e-post |
|                               |                                                                                                    | ৶     | Ladda ner                      |
|                               | Because that while the second second |       |                                |

Du hamnar nu i utskriftsmenyn, där du gör dina utskriftsval och skriver ut, antingen på papper eller genom att spara sidan som en PDF-fil.

## Ladda ner tidningssida

I träfflistan, klicka på tidning som du vill ladda ner.

| Jagens nyheter × Ren:          | sa alla filter               |                              |                              | Sortera: Datum, äldst först 🗸 |
|--------------------------------|------------------------------|------------------------------|------------------------------|-------------------------------|
| ar 1-20 av 67 537 tidningsnumm | ner                          |                              |                              | Nästa (>                      |
| 864-12-23<br>Iagens nyheter    | 1865-01-02<br>Dagens nyheter | 1865-01-03<br>Dagens nyheter | 1865-01-04<br>Dagens nyheter | 1865-01-05<br>Dagens nyheter  |
| DAGENS NYHETER.                | TABBENS NUMETERS.            |                              | DAGENN NYIETERN              | DIGENS AVIIITEELE.            |
| Dagens nyhet                   | ter, 1864-12-23              |                              |                              |                               |
| $\sim$                         |                              | $\sim$ $\Box$                | $\sim$ $\Box$                | $\checkmark$ $\Box$           |

I visningsläget, klicka på ikonen med de tre punkterna, längst till höger på verktygsraden och klicka därefter på "Ladda ner", varpå tidningssidan laddas ner på enheten du använder.

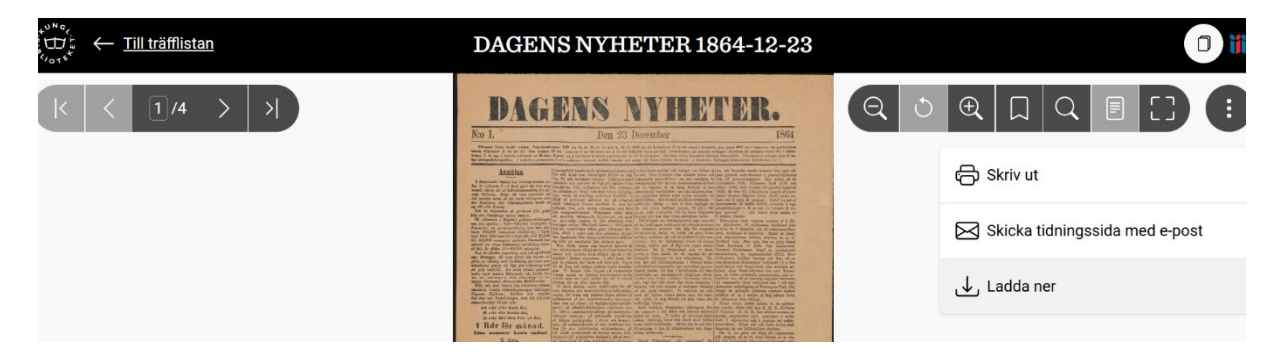

## Ladda ner tidningssida i högre upplösning än den som Svenska tidningar erbjuder (gäller för tidningsnummer som är 150 år och äldre)

I visningsläget, Klicka på symbolen "Kopiera länk till manifest"

| ← <u>Till träfflistan</u> | DAGENS NYHETER 1864-12-23                                                                                                    | 0 111                      |
|---------------------------|----------------------------------------------------------------------------------------------------|----------------------------|
|                           | <section-header><section-header><section-header><section-header><text><text><text><text><text></text></text></text></text></text></section-header></section-header></section-header></section-header> | Kopiera länk till manifest |

Klistra in länken i ett nytt fönster

| data.kb.se                | O Söktips                                                                                                    | UTFORSKA API OM TJÄNSTEN |
|---------------------------|----------------------------------------------------------------------------------------------------|--------------------------|
| DAGENS NYHETER 1864-12-23 |                                                                                                    | 🗾 Visa filpaket 🖬        |
| Q O Q []                  | DAGENS NYHEYTER.<br>No 1 Dag Stronger<br>The Stronger<br>The Str | < 1/4 ►                  |

Du är nu i "data.kb.se". Klicka på "Visa filpaket" längst upp till höger och välj sedan sida att ladda ner.

| turit data.kb.se              |                              | C                                 | Söktips                           |                                   | UTFORSKA API OM TJÄNSTEN |
|-------------------------------|------------------------------|-----------------------------------|-----------------------------------|-----------------------------------|--------------------------|
| DAGENS NYH                    | IETER 1                      | 864-12-23                         |                                   |                                   |                          |
| Eörhandsgranska               | a material                   |                                   |                                   |                                   |                          |
| ANVÄNDNINGSVILLKOR            |                              |                                   |                                   |                                   |                          |
| RELATERAT LIBRIS-ID<br>SKAPAD | https://libris<br>2013-11-20 | .kb.se/h1tzrdrt1dnvg3q#it         |                                   |                                   |                          |
| INGÅR I DATASET               | <u>Dagens nyh</u>            | eter                              |                                   |                                   |                          |
| IIIF-MANIFEST                 | https://data                 | .kb.se/dark-3675680/manifest      |                                   |                                   |                          |
|                               |                              |                                   |                                   |                                   | STRUKTUR FILLISTA        |
| BIGHT STREET                  | Ladda nu                     | er<br>J                           | Ļ                                 | J.                                |                          |
| bib13991099_18641223_         | 0_1_0001.jp2                 | bib13991099_18641223_0_1_0002.jp2 | bib13991099_18641223_0_1_0003.jp2 | bib13991099_18641223_0_1_0004.jp2 |                          |

I <u>data.kb.se</u> sparas sidorna i formatet jpeg2000. För att kunna öppna filen så krävs ett program som kan hantera det filformatet, exempelvis <u>XnView Classic</u>